# The NELAC-Institute

# Laboratory Accreditation Management System

# TNI LAMS 2.0

User Manual

01/30/20

Revision 1.2

# Table of Contents

| Overview                                                         |
|------------------------------------------------------------------|
| Scope3                                                           |
| Introduction                                                     |
| User Interface                                                   |
| Manual Data Entry/Manual Data Edit4                              |
| Bulk Data Upload 4                                               |
| Administrative Maintenance Interface5                            |
| General User Instructions (things you can do without logging in) |
| TNI LAMS Top Banner6                                             |
| Search 8                                                         |
| Left Navigation Panel14                                          |
| PROGRAMS                                                         |
| Accreditation Bodies 14                                          |
| TNI CODES                                                        |
| Analytes                                                         |
| Methods                                                          |
| Matrices                                                         |
| Technologies                                                     |
| TNI WEBSITE LINKS                                                |
| Home Page                                                        |
| Request Method Code 27                                           |
| Request Analyte Code27                                           |

# Overview

## Scope

This document describes the use of The NELAC-Institute Laboratory Accreditation Management System (TNI LAMS) 2.0 by Accreditation Bodies (ABs) and general users. It is not intended to fully document the database structure or web application.

## Introduction

TNI LAMS provides a system for tracking environmental laboratory contact information, accreditation status, AB Fields of Recognition (Matrix-Technology combinations) and AB contact information. It also provides data to assist with secondary recognition by Accreditation Bodies (ABs) and provide easily accessible data repository using webbased technology for global access by all stakeholders. The system is also provides a central location for method codes, analyte codes, and technology codes.

Although the underlying database structure remains unchanged from LAMS, LAMS 2.0 web user interface has been completely rewritten. Since the web language used in LAMS was no longer being supported by the server operating system we took the opportunity to update to a more current and reliable script. This also gives us the opportunity to update and provide more options.

TNI standards define both primary and secondary ABs. The Primary AB is the AB that actually performs a laboratory onsite assessment and grants accreditation in accordance with the applicable standards. A Secondary AB is an Accreditation Body that grants approval to an organization based on accreditation by its Primary Accreditation Body. This approval is known as reciprocity and is granted on an organization by organization basis. The standards define duties and responsibilities of both Primary and Secondary ABs in implementing reciprocity. Primary ABs use the TNI database to record any changes in the accreditation status of a laboratory. Secondary ABs will base their reciprocal accreditation on the Primary Accreditation. The primary AB retains responsibility for ensuring that the laboratory complies with applicable standards. Because not all ABs offer the same Fields of Accreditation, it is possible for an organization to have multiple Primary ABs. It is common for organizations to have multiple Secondary ABs.

Accreditation is granted for matrix-method-analyte combinations. The national database tracks both the primary and secondary Accreditation Bodies that awarded the accreditation for each matrix-method-analyte along with the effective date of the accreditation status. Dates are needed in order to track the change in accreditation status and provide subsequent notification of any Secondary AB that has accredited that laboratory.

# **User Interface**

The national database application is Web-enabled, and all access is provided through a current version Web browser installed on the user's workstation. No additional client software is required. This choice yields maximum ease of use because most users should be familiar with using a browser and navigating through pages via links, browser buttons, etc. Queries, data drill down, and preformatted reports are provided.

## Manual Data Entry/Manual Data Edit

The data entry portion of the application is available to authorized users who have a valid user ID and password. Data entry pages utilize standard Web input features such as selection lists, radio buttons, and command buttons to guide the user through the input process and offer help on entering valid data and provide error checking to ensure all required fields have been entered.

LAMS provides the AB (after appropriate logon) the ability to:

- Create/Modify Accredited Laboratory
- Create/Modify Accredited Laboratory demographics

## Bulk Data Upload

Some states already have automated systems to manage their accreditation programs. Typically, these systems are tailored to specific requirements of the state and often have more functionality than is envisioned for the national database. However, these systems do contain information that must be entered into the national database. Periodic automated loading of updated information from existing databases maintained by NELAP Accreditation Bodies is a functional requirement of the national database.

Several different approaches were considered for bulk data uploading. Because Internet access is a requirement for users of the TNI national database, an electronic method of file transfer is required. Data will not be accepted on physical media. Automated data transfer requires clearly defined data standards that specify the content, format, and order of the data fields being transferred. The system accepts a Text (.CSV) file that is easily produced by the AB and can be readily loaded into the national database using standard data loading tools. These tools provide mechanisms for data validation and verification. A data error report will be generated and include any problems or errors that need to be resolved by the submitter. Only records with errors will not be uploaded. All other records, whether in Lab Demographics or FOA will load successfully. It is up to the AB to make corrections to the file and re-upload or make corrections manually.

It is important to note that stakeholders required that a lab can be set to "inactive" only in the manual mode and not through bulk upload.

## Administrative Maintenance Interface

Data administration tasks, which will be the responsibility of the TNI database administrator, are performed via a Web-enabled interface. No direct database access is anticipated for routine data administration tasks. The LAMS database administrator will maintain the login and password table and the Matrix, Technology, Method, and Analyte tables using an interactive Web-based interface. Any data administration on other tables will be performed through direct database access by the DBA.

# General User Instructions (things you can do without logging in)

# Open browser and enter <u>http://lams.nelac-institute.org</u> in the address line. You should see the following screen:

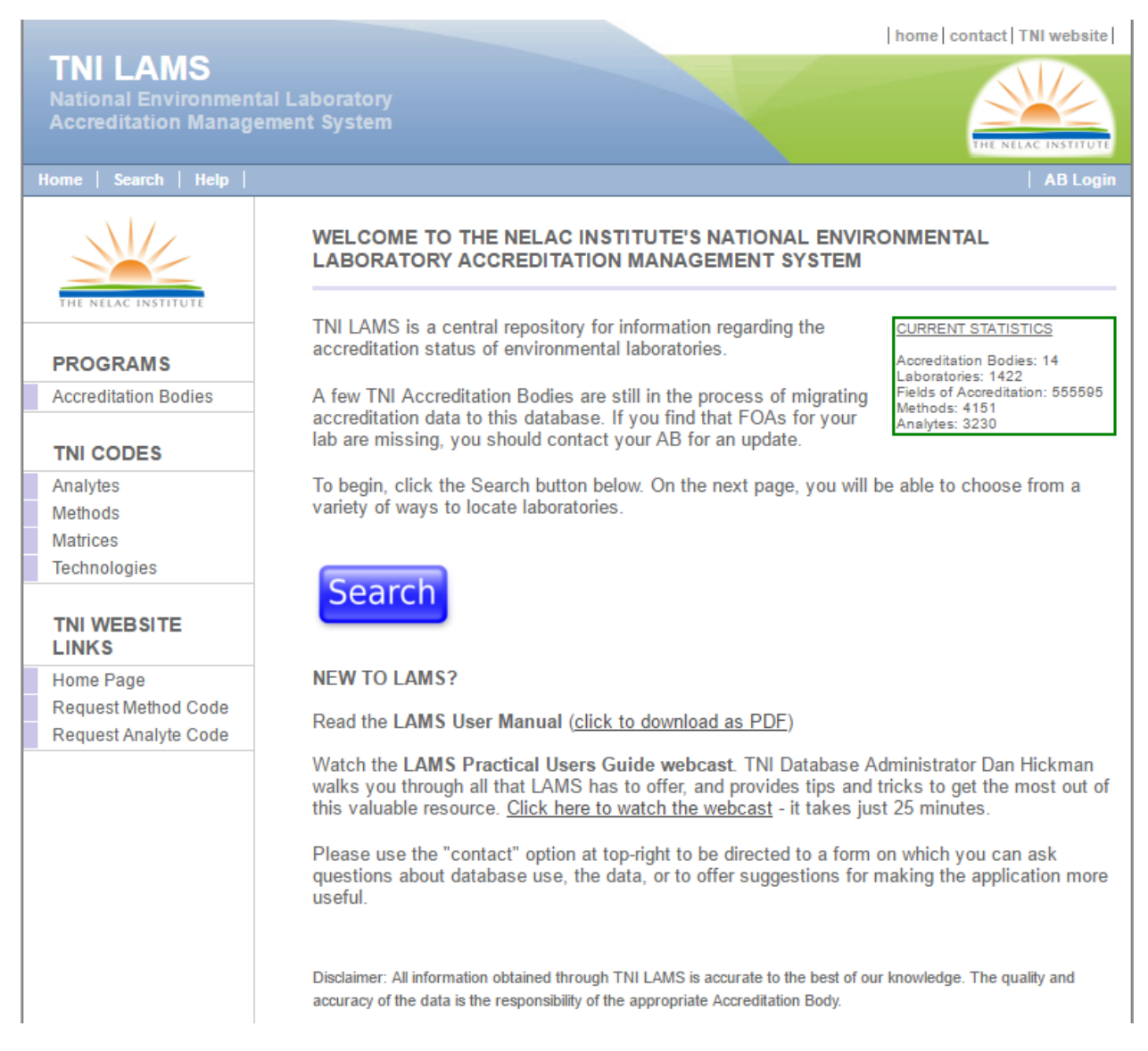

You can also get to LAMS from the TNI home page.

## TNI LAMS Top Banner

This blue banner with the TNI logo in green appears on each page. Across the top of each page are three links:

Home always brings you back to this home screen.

TNI Website takes you to the TNI home page.

**Contact** will bring you to the TNI LAMS Contact form. This form can be used to make comments or suggestions about LAMS or ask questions about data or information found in the database. Note that this form is to be used only for LAMS and not for questions about any other part of TNI or the TNI webpage.

Be sure to select "I'm not a robot" before selecting "Continue".

|                                                          | home   contact   TNI website                                                                                                    |
|----------------------------------------------------------|----------------------------------------------------------------------------------------------------|
| TNI LAMS<br>National Environment<br>Accreditation Manage | tal Laboratory<br>ement System                                                                                                    |
| Home   Search   Help                                     | AB Login                                                                                                    |
| THE NELAC INSTITUTE                                      | TNI LAMS Contact Form<br>Please use this form to contact TNI regarding LAMS issues only. For all other inquiries, please visit<br>the main TNI contact page at <u>http://nelac-institute.org/contact.php</u> . |
| PROGRAMS                                                 | Name *                                                                                                    |
| Accreditation Bodies                                     | First Last                                                                                                    |
| TNI CODES                                                | Email *                                                                                                    |
| Analytes<br>Methods<br>Matrices<br>Technologies          | Phone                                                                                                    |
| TNI WEBSITE<br>LINKS                                     | Organization *                                                                                                    |
| Home Page<br>Request Method Code                         | Your message: *                                                                                                    |
| Request Analyte Code                                     | I'm not a robot                                                                                                    |

At the bottom of the banner there are another three links:

Home takes you back to the original LAMS home page

Search

Search allows the user to search accredited laboratories. This is the same function as the large blue search button found on the home page. The use is explained in a later section.

**Help** brings up a short reference page explaining the tables in the left navigation pane.

### home contact TNI website TNI LAMS WELCOME TO THE NELAC INSTITUTE'S NATIONAL ENVIRONMENTAL LABORATORY ACCREDITATION MANAGEMENT SYSTEM TNI LAMS is a central repository for information regarding the CURRENT STATISTICS accreditation status of environmental laboratories PROGRAMS Accreditation Bodies: 14 Laboratories: 1422 Fields of Accreditation: 555595 Methods: 4151 A few TNI Accreditation Bodies are still in the process of migrating Accreditation Bodies accreditation data to this database. If you find that FOAs for your Analytes: 3230 lab are missing, you should contact your AB for an update. **TNI CODES** To begin, click the Search button below. On the next page, you will be able to choose from a Analytes variety of ways to locate laboratories. Methods Matrices Technologies Search TNI WEBSITE LINKS **NEW TO LAMS?** Home Page Request Method Code Read the LAMS User Manual (click to download as PDF) Request Analyte Code Watch the LAMS Practical Users Guide webcast. TNI Database Administrator Dan Hickman walks you through all that LAMS has to offer, and provides tips and tricks to get the most out of this valuable resource. Click here to watch the webcast - it takes just 25 minutes. Please use the "contact" option at top-right to be directed to a form on which you can ask questions about database use, the data, or to offer suggestions for making the application more useful. Disclaimer: All information obtained through TNI LAMS is accurate to the best of our knowledge. The quality and accuracy of the data is the responsibility of the appropriate Accreditation Body.

Selecting the big blue "Search" button on the home page or selecting "search" from the menu bar takes you to a page that allows you to search for a lab using a variety of filters.

|                                                           |                              |       | home contact TNI website |
|-----------------------------------------------------------|------------------------------|-------|--------------------------|
| TNI LAMS<br>National Environmenta<br>Accreditation Manage | al Laboratory<br>ment System |       | THE NELAC INSTITUTE      |
| Home   Search   Help                                      |                              |       | AB Login                 |
|                                                           | SEARCH                       |       |                          |
| THE NELAC INSTITUTE                                       | Lab Name                     |       |                          |
|                                                           | TNI Lab Code                 |       |                          |
| PROGRAMS                                                  | Lab Location State           | Anv   |                          |
| Accreditation Bodies                                      | Accreditation Body           | Anv   |                          |
|                                                           | Accept Commercial Samples    | All   |                          |
| TNI CODES                                                 | Is Active                    | Yes 🔻 |                          |
| Analytes                                                  |                              |       |                          |
| Methods                                                   |                              |       |                          |
| Matrices                                                  |                              |       |                          |
| Technologies                                              | Matrix                       | Any 🔻 |                          |
|                                                           | Method                       | Any 🔻 |                          |
| LINKS                                                     | Method Revision              | Any   |                          |
| Home Page                                                 | Analyte                      | Any   |                          |
| Request Method Code                                       |                              |       |                          |
| Request Analyte Code                                      | Search                       |       |                          |
|                                                           |                              |       |                          |

LAMS only allows a single filter in the upper section of the search. You can enter any part of the Lab Name or TNI Lab Code but not any of the other filters. If the lab name and TNI Lab Code are left blank, you may drop down the state in which the lab is located, and/or select whether the lab Accepts Commercial Samples and/or whether the lab is Active/Not Active/All. These filters work on the entire list of labs regardless of whether or not accreditations are listed.

Dropping down and selecting a specific AB will limit the search to those labs holding a current Field of Accreditation (FOA) from one of the Accreditation Bodies. So if a lab is listed under the search but not when an AB is selected, then the AB has not entered any FOA records for that lab.

The lower section of the search allows you to further refine the search by entering any part of the matrix, method, method revision, and/or analyte. Multiple filters are allowed in this section.

Be sure to select "Search" at the bottom of the page to apply the filters.

You will be presented with a list of labs that meet the criteria. Leaving all search fields blank will bring up an entire list of active labs.

|                                                              |                                                                          |               | home conta              | ct   TNI website              |
|--------------------------------------------------------------|--------------------------------------------------------------------------|---------------|-------------------------|-------------------------------|
| TNI LAMS<br>National Environmental<br>Accreditation Manageme | Laboratory<br>ent System                                                 | X             |                         | NELAC INSTITUTE               |
| Home   Search   Help                                         |                                                                          |               |                         | AB Login                      |
| THE NELAC INSTITUTE                                          | SEARCH RESULTS                                                           |               |                         |                               |
|                                                              | Name                                                                     | City          | State                   | INI Lab Code                  |
| PROGRAMS                                                     | T                                                                        | T             |                         |                               |
| Accreditation Bodies                                         | 809 Maintenance Support Squadron - Science and<br>Engineering Laboratory | Hill AFB      | Utah                    | TNI01949                      |
|                                                              | A & B Environmental Services, Inc.                                       | Houston       | Texas                   | TNI00025                      |
| TNI CODES                                                    | A & E Analytical Laboratory, Inc.                                        | Wichita       | Kansas                  | TNI01941                      |
| Analytes                                                     | A & P WATER TESTING                                                      | MORRISVILLE   | New York                | TNI01692                      |
| Methods                                                      | A.L.A.CASBESTOS & LEAD ABATEMENT CORP.                                   | NEW YORK      | New York                | TNI01731                      |
| Matrices                                                     | A.W. Research Laboratories, Inc.                                         | Brainerd      | Minnesota               | TNI01083                      |
| Technologies                                                 | AbbVie Environmental, Health and Safety Laboratory                       | Abbott Park   | Illinois                | TNI02017                      |
| Technologies                                                 | ABC Research Holdings, LLC                                               | Gainesville   | Florida                 | TNI00245                      |
|                                                              | Abilene - Taylor County Public Health District                           | Abilene       | Texas                   | TNI00110                      |
|                                                              | ABSOLUTE HOME INSPECTION, INC                                            | BALDWINSVILLE | New York                | TNI01815                      |
| LINKS                                                        | ABSOLUTE RESOURCE ASSOCIATES LLC                                         | PORTSMOUTH    | New Hampshire           | TNI01061                      |
| Home Page                                                    | AC Analytical & Consulting LLC                                           | Puposky       | Minnesota               | TNI01127                      |
| Request Method Code                                          | ACCREDITED ANALYTICAL RESOURCES LLC                                      | CARTERET      | New Jersey              | TNI01652                      |
| Request Analyte Code                                         | ACCURATE ANALYTICAL TESTING, LLC                                         | BELLEVILLE    | Michigan                | TNI01818                      |
|                                                              | Accurate Environmental Laboratories, LLC                                 | Stillwater    | Oklahoma                | TNI01938                      |
|                                                              | ACCURATE ENVIRONMENTAL LABORATORY LLC                                    | OKLAHOMA CITY | Oklahoma                | TNI02407                      |
|                                                              | ACCUSTAR LABS - MEDWAY                                                   | MEDWAY        | Massachusetts           | TNI01776                      |
|                                                              | Accutest Gulf Coast Laboratories - Louisiana                             | Scott         | Louisiana               | TNI01404                      |
|                                                              | Accutest Laboratories of New England                                     | Marlborough   | Massachusetts           | TNI00246                      |
|                                                              | Accutest Laboratories Southeast, Inc.                                    | Orlando       | Florida                 | TNI00247                      |
|                                                              | M     I     2     3     4     5     6     7     8       Save to Excel    | 9 10 🕨        | Page size:<br>1401 iter | 20 •<br>ms in <b>71</b> pages |
|                                                              |                                                                          |               |                         |                               |

Note that as in all the tables, you can select the number of records to display by using the dropdown box at the bottom of the table. You can select a particular page, go 1 page forward or backward or move directly to the beginning or the end.

Each column can be sorted by selecting the header for that column. Each column can also be filtered by entering any part of the record and selecting the search symbol.

Selecting "Save to Excel" will generate a CSV file using the filtered data in this table.

Once you select a lab you will go to the lab information page where the lab demographics are located.

|                                                             |                                                                           | home contact TNI website                       |
|-------------------------------------------------------------|---------------------------------------------------------------------------|------------------------------------------------|
| TNI LAMS<br>National Environmental<br>Accreditation Managem | Laboratory<br>nent System                                                 | THE NELAC INSTITUTE                            |
| Home   Search   Help                                        |                                                                           | AB Login                                       |
|                                                             | VIEW LAB                                                                  |                                                |
|                                                             | Basic Details                                                             | Extended Details                               |
| THE NELAC INSTITUTE                                         | Name ABSOLUTE RESOURCE ASSOCIATES<br>LLC                                  | Primary AB responsible<br>for lab demographics |
| PROGRAMS                                                    | Type of Lab Commercial                                                    | GIS Location                                   |
| Accreditation Bodies                                        | TNI Lab TNI01061<br>Code                                                  | Comments                                       |
|                                                             | EPA Code NH00902                                                          | Effective Date n/a                             |
| TNI CODES                                                   | State ID 1732<br>Website www.ebsoluteresourcessocietes.com                | Commercial Samples Yes<br>Active Yes           |
| Analytes<br>Methods                                         | Location Address                                                          |                                                |
| Matrices                                                    | Company                                                                   |                                                |
| Technologies                                                | Contact SUE SYLVESTOR                                                     |                                                |
| TNI WEBSITE<br>LINKS                                        | Address 124 HERITAGE AVE<br>1<br>Address UNIT 16<br>2<br>City PORTSMOLITH |                                                |
| Home Page                                                   | State New Hampshire                                                       |                                                |
| Request Method Code                                         | Zip 3801                                                                  |                                                |
| Request Analyte Code                                        | Country US<br>Phone 6034362001<br>Fax 6034302100                          |                                                |
|                                                             | Go to Fields of Accreditation                                             | COM                                            |

To view the Fields of Accreditation select "Go to Fields of Accreditation". You will be presented with a complete view of all FOAs for the selected lab, including Primary and Secondary accreditations from all ABs.

| home contact TNI website |  | home | contact | TNI website | Ľ |
|--------------------------|--|------|---------|-------------|---|
|--------------------------|--|------|---------|-------------|---|

| ome   Search   Help  |                |           |            |               | ABL |
|----------------------|----------------|-----------|------------|---------------|-----|
|                      | SHOW LAB ACCRE | EDITATION |            |               |     |
|                      | Matrix         | Method    | Analyte    | Status        | AB  |
|                      | Drinking Water | EPA 200.7 | Aluminum   | Accredited    | NH  |
| PROGRAMS             | Drinking Water | EPA 200.7 | Antimony   | Accredited    | NH  |
| Accreditation Bodies | Drinking Water | EPA 200.7 | Arsenic    | Accredited    | NH  |
|                      | Drinking Water | EPA 200.7 | Barium     | Accredited    | NH  |
| TNI CODES            | Drinking Water | EPA 200.7 | Beryllium  | Accredited    | NH  |
| Analytes             | Drinking Water | EPA 200.7 | Boron      | Accredited    | NH  |
| Mothodo              | Drinking Water | EPA 200.7 | Cadmium    | Accredited    | NH  |
| Metricos             | Drinking Water | EPA 200.7 | Calcium    | Accredited    | NH  |
| matrices             | Drinking Water | EPA 200.7 | Chromium   | Accredited    | NH  |
| Technologies         | Drinking Water | EPA 200.7 | Copper     | Accredited    | NH  |
|                      | Drinking Water | EPA 200.7 | Iron       | Accredited    | NH  |
| TNI WEBSITE          | Drinking Water | EPA 200.7 | Lead       | Accredited    | NH  |
| LINKS                | Drinking Water | EPA 200.7 | Magnesium  | Accredited    | NH  |
| Home Page            | Drinking Water | EPA 200.7 | Manganese  | Accredited    | NH  |
| Request Method Code  | Drinking Water | EPA 200.7 | Molybdenum | Accredited    | NH  |
| Request Analyte Code | Drinking Water | EPA 200.7 | Nickel     | Accredited    | NH  |
|                      | Drinking Water | EPA 200.7 | Potassium  | Accredited    | NH  |
|                      | Drinking Water | EPA 200.7 | Selenium   | Accredited    | NH  |
|                      | Drinking Water | EPA 200.7 | Silver     | Accredited    | NH  |
|                      | Drinking Water | EPA 200.7 | Sodium     | Accredited    | NH  |
|                      | M (1) 2        | 3 4 5 6 7 | 8 9 10 🕨   | Page size: 20 | •   |

Each column can be sorted by selecting the header for that column. Each column can also be filtered by entering any part of the record and selecting the search symbol.

Selecting "Save to Excel" will generate a CSV file using the filtered data in this table. Once the file has been downloaded, it can be opened in Excel or Access and then sorted and filtered to meet the needs of the user.

If you select a particular FOA, you will be taken to the FOA information page containing information about that specific FOA including the dates it was first created and last updated. It also displays the effective date and the date the FOA will expire.

### home contact TNI website

TNI LAMS National Environmental Laboratory Accreditation Management System

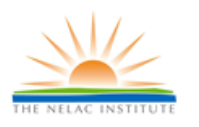

### SHOW LAB ACCREDITATION DETAILS

### Field of Accreditation

PROGRAMS

Accreditation Bodies

### **TNI CODES**

Analytes Methods Matrices Technologies

### TNI WEBSITE LINKS

Home Page Request Method Code Request Analyte Code Matrix Drinking Water Method EPA 200.7 Analyte Lead Status Accredited

# Updates

Record Created Dec 12, 2016 Record Updated Dec 12, 2016 Record Effective Apr 28, 2008 Record Expires Jan 25, 2017

# Left Navigation Panel

On the left side of each page under the TNI logo are links to important tales in LAMS. Each one is described below.

# PROGRAMS

### **Accreditation Bodies**

# Selecting "Accreditation Bodies" takes you the table listing TNI recognized Accrediting Bodies.

|                                                          |                             |                                                                                   |              | home  | contact   TNI website |
|----------------------------------------------------------|-----------------------------|-----------------------------------------------------------------------------------|--------------|-------|-----------------------|
| TNI LAMS<br>National Environment<br>Accreditation Manage | al Laborator<br>ment Syster | y<br>n                                                                            |              |       | THE NELAC INSTITUTE   |
| Home   Search   Help                                     |                             |                                                                                   |              |       | AB Login              |
|                                                          | ACCRE                       | DITATION BODIES                                                                   |              |       |                       |
| THE NEEDE INSTITUTE                                      | Туре                        | Name                                                                              | City         | State | Phone                 |
| PROGRAMS<br>Accreditation Bodies                         | SAB                         | Florida Department of Health<br>Environmental Laboratory Certification<br>Program | Jacksonville | FL    | 904-791-1599          |
| TNI CODES                                                | SAB                         | Illinois Environmental Laboratory<br>Accreditation Progam (IL ELAP)               | Springfield  | IL    | 217-785-0601          |
| Analytes<br>Methods                                      | SAB                         | Kansas Department of Health and<br>Environment                                    | Topeka       | KS    | 785-296-3811          |
| Matrices<br>Technologies                                 | SAB                         | Louisiana Department of Health &<br>Hospitals Laboratory Certification<br>Program | Baton Rouge  | LA    | 225-219-5247          |
| TNI WEBSITE<br>LINKS                                     | SAB                         | Louisiana Environmental Laboratory<br>Accreditation Program                       | Baton Rouge  | LA    | 225-219-3247          |
| Home Page<br>Request Method Code                         | SAB                         | Minnesota Dept of Health, Environmental<br>Laboratory Accreditation Program       | St Paul      | MN    | 218-332-5164          |
| Request Analyte Code                                     | SAB                         | New Hampshire ELAP                                                                | Concord      | NH    | 603-271-2998          |
|                                                          | SAB                         | NJDEP Office of Quality Assurance                                                 | Trenton      | NJ    | 609-292-3950          |
|                                                          | SAB                         | NY Environmental Laboratory Approval<br>Program (ELAP)                            | Albany       | NY    | 518-485-5570          |
|                                                          | SAB                         | Oregon Environmental Laboratory<br>Accreditation Program                          | Hillsboro    | OR    | 503-693-4122          |
|                                                          | SAB                         | PA-DEP, Laboratory Accreditation<br>Program                                       | Harrisburg   | PA    | 717-346-7200          |
|                                                          | SAB                         | Texas Commission on Environmental<br>Quality                                      | Austin       | ТΧ    | 512-239-3927          |
|                                                          | SAB                         | Utah Department of Health                                                         | Taylorsville | UT    | 801-965-2400          |
|                                                          | SAB                         | Virginia Division of Consolidated<br>Laboratory Services                          | Richmond     | VA    | 804-648-4480          |
|                                                          |                             |                                                                                   |              |       |                       |

Key to Accrediation Body Types GAB = Government Accrediting Authority NGAB = Non-Government Accrediting Authority SAB = State Accrediting Authority

Note the addition of Accreditation Body Type.

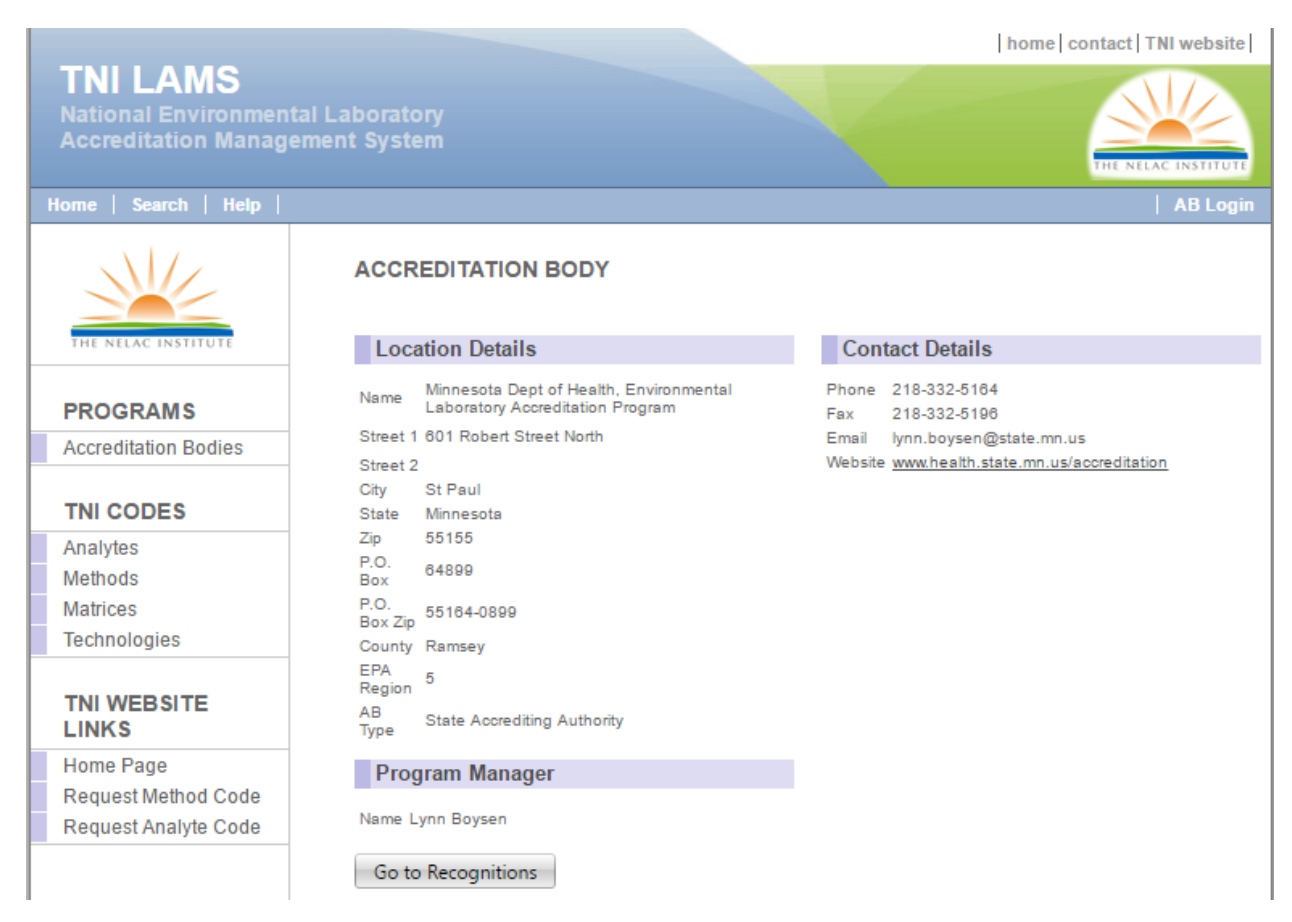

Selecting a specific AB will take you to the AB information page.

At the bottom of the page is a link "**Go to Recognitions**" which will bring up a page that describes the matrix/technology for which the AB grants accreditation.

TNI LAMS National Environmental Laboratory Accreditation Management System

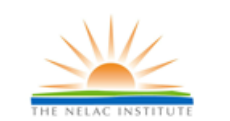

# ACCREDITAITON BODY

PROGRAMS

Accreditation Bodies

### TNI CODES

Analytes Methods Matrices Technologies

### TNI WEBSITE LINKS

Home Page Request Method Code Request Analyte Code

| Recognitions |                                                      |                                                                                                    |    |     |   |    |  |
|--------------|------------------------------------------------------|----------------------------------------------------------------------------------------------------|----|-----|---|----|--|
|              |                                                      |                                                                                                    |    |     |   |    |  |
| Name         | Description                                          | А                                                                                                    | DW | NPW | S | BT |  |
| AS           | Alpha Spectrometry                                   | 1                                                                                                    |    |     |   |    |  |
| AUTO         | Auto Analyzer                                        | 1                                                                                                    |    |     |   |    |  |
| BETA         | Beta Spectrometery                                   | 1                                                                                                    |    |     |   | 1  |  |
| BioTox       | Toxicity Testing                                     | 1                                                                                                    | 1  |     |   |    |  |
| C-QN         | Chromogenic/MPN - Quantitative                       | 1                                                                                                    |    |     | 1 |    |  |
| C-QT-<br>QN  | Chromogenic - Quantitray                             | V                                                                                                    |    |     | 1 |    |  |
| CF-QL        | Chromofluorogenic - Qualitative                      | 1                                                                                                    |    |     | 1 | 1  |  |
| CF-QN        | Chromofluorogenic - Quantitative                     | 1                                                                                                    |    |     |   |    |  |
| COND         | Conductance                                          | 1                                                                                                    |    |     |   |    |  |
| COUL         | Coulometric Titration                                | 1                                                                                                    |    |     |   |    |  |
| CVAAS        | Atomic Absorption - Cold Vapor Spectrometry          |                                                                                                    |    |     |   |    |  |
| CVAFS        | Atomic Fluorescence - Cold Vapor Spectrometer        |                                                                                                    |    |     |   |    |  |
| DCP-AES      | Atomic Emission - Direct Current Plasma Spectrometer |                                                                                                    |    |     |   |    |  |
| F-QN         | Fluorogenic/MPN - Quantitative                       | Image: A start of the start of the start |    |     | 1 |    |  |
| F-QT-QN      | Fluorogenic - Quantitray                             | 1                                                                                                    |    |     | 1 | 1  |  |
| FAAS         | Atomic Absorption - Flame Spectrometer               |                                                                                                    |    |     |   |    |  |
| FAES         | Atomic Emission - Flame Spectrometer                 |                                                                                                    | 1  |     |   | 1  |  |
| FB-A1-<br>QN | Fermentation Broth(A-1) - Quantitative               | 1                                                                                                    |    |     |   | ×. |  |
| FB-F-QL      | Fermentation Broth+Fluorogenic - Qualitative         | 4                                                                                                    |    |     | 1 | 1  |  |

home contact TNI website

# **TNI CODES**

## Analytes

Selecting "Analytes" brings up a copy of the analyte table where you can search/filter by:

- Analyte Code
- Analyte name or part of a name
- CAS Number
- Type (Group by Category)
- Active [default], Inactive, or All):

|                                                            |                              |                                                    | home          | contact TNI website                |
|------------------------------------------------------------|------------------------------|----------------------------------------------------|---------------|------------------------------------|
| TNI LAMS<br>National Environmenta<br>Accreditation Manager | ll Laboratory<br>ment System |                                                    |               | THE NELAC INSTITUTE                |
| Home   Search   Help                                       |                              |                                                    |               | AB Login                           |
| THE NELAC INSTITUTE                                        | ANALYTE                      | S Active: Yes                                      |               |                                    |
| PROCEANS                                                   | TNI Code                     | Analyte                                            | CAS Number    | Туре                               |
| PROGRAMS                                                   |                              | T                                                  |               |                                    |
| Accreditation Bodies                                       |                              |                                                    |               |                                    |
|                                                            | 3205                         | # Eggs/Egg Case                                    | NA            | WET                                |
| TNI CODES                                                  | 6703                         | 1, 1'-Biphenyl (BZ-0)                              | 92-52-4       | SVOC-BNA                           |
| Analytes                                                   | 5166                         | 1, 1'-Oxybis-2-propanol                            | 110-98-5      | SVOC-NOS                           |
| Methods                                                    | 5105                         | 1, 1, 1, 2-Tetrachloroethane                       | 630-20-6      | VOC                                |
| Matrices                                                   | 5162                         | 1, 1, 1, 3, 3-Pentachloropropane                   | 23153-23-3    | SVOC-NOS                           |
| Technologies                                               | 5164                         | 1, 1, 1-Tribromo-2-methylpropan-2-ol               | 76-08-4       | SVOC-NOS                           |
| roomorgioo                                                 | 5195                         | 1,1,1-Trichloro-2,2,2-trifluoroethane (Freon 113a) | 354-58-5      | VOC                                |
|                                                            | 5190                         | 1, 1, 1-Trichloro-2-propanone                      | 918-00-3      | VOC                                |
|                                                            | 5160                         | 1, 1, 1-Trichloroethane                            | 71-55-6       | VOC                                |
| LINKS                                                      | 5161                         | 1, 1, 1-Trifluoroethane                            | 420-48-2      | VOC                                |
| Home Page                                                  | 5110                         | 1, 1, 2, 2-Tetrachloroethane                       | 79-34-5       | VOC                                |
| Request Method Code                                        | 5185                         | 1,1,2-Trichloro-1,2,2-trifluoroethane (Freon 113)  | 76-13-1       | VOC                                |
| Request Analyte Code                                       | 5165                         | 1, 1, 2-Trichloroethane                            | 79-00-5       | VOC                                |
|                                                            | 5167                         | 1, 1, 2-Trichlorofluoroethane                      | 811-95-0      | VOC                                |
|                                                            | 5172                         | 1, 1, 2-Trifluoroethane                            | 430-66-0      | VOC                                |
|                                                            | 5168                         | 1,1,2-Trimethylcyclohexane                         | 7094-26-0     | SVOC-NOS                           |
|                                                            | 5169                         | 1, 1, 4-Trimethylcyclohexane                       | 7094-27-1     | SVOC-NOS                           |
|                                                            | 5171                         | 1, 1-Dichloro-1-fluoroethane                       | 1717-00-6     | VOC                                |
|                                                            | 5173                         | 1,1-Dichloro-2-propanol                            |               | VOC                                |
|                                                            | 7450                         | 1,1-Dichloro-2-propanone                           | 513-88-2      | SVOC-Pesticides                    |
|                                                            | H 4<br>Save to Ex            | 1 2 3 4 5 6 7 8 9 10                               | н Раде<br>323 | size: 20 •<br>0 items in 162 pages |
|                                                            |                              |                                                    |               |                                    |

At the bottom of the page you can select a specific page or the number of records to display per page.

If you filter by Type, only analytes in that category will be displayed. This is meant to provide an easier way to locate analytes but the type is not intended to define a specific parameter. For example, 1,4-Dichlorobenzene

Selecting "**Save to Excel**" will generate an Excel file using the filtered data in this table. Once the file has been downloaded, it can be opened in Excel or Access and then sorted and filtered to meet the needs of the user. Selecting a specific analyte will take you to the analyte information page where you will find the date it was added to LAMS, last updated (changed), and last uploaded:

|                                                            |                              |                                     |                               | home                         | contact   TNI website |
|------------------------------------------------------------|------------------------------|-------------------------------------|-------------------------------|------------------------------|-----------------------|
| TNI LAMS<br>National Environmenta<br>Accreditation Manager | ll Laboratory<br>ment System |                                     |                               |                              | THE NELAC INSTITUTE   |
| Home   Search   Help                                       |                              |                                     |                               |                              | AB Login              |
|                                                            | ANALYTE DE                   | TAILS                               |                               |                              |                       |
| THE NELAC INSTITUTE                                        | Basic Details                | S                                   | Extended                      | Details                      |                       |
| PROGRAMS                                                   | Code<br>Analyte              | 5167<br>1,1,2-Trichlorofluoroethane | Date Added to<br>LAMS         | Jan 01, 2008                 |                       |
| Accreditation Bodies                                       | CAS Number                   | 811-95-0                            | Last Updated<br>Last Uploaded | Jan 23, 2017<br>Jan 23, 2017 |                       |
| TNI CODES                                                  | lype<br>Link to NIST Webb    | voc<br>pook <u>Click here</u>       | Active                        | <b>I</b>                     |                       |
| Analytes                                                   |                              |                                     |                               |                              |                       |
| Methods                                                    |                              |                                     |                               |                              |                       |
| Technologies                                               |                              |                                     |                               |                              |                       |
| locintologico                                              |                              |                                     |                               |                              |                       |
| TNI WEBSITE<br>LINKS                                       |                              |                                     |                               |                              |                       |
| Home Page                                                  |                              |                                     |                               |                              |                       |
| Request Method Code                                        |                              |                                     |                               |                              |                       |
| Request Analyte Code                                       |                              |                                     |                               |                              |                       |
|                                                            |                              |                                     |                               |                              |                       |

Selecting "Link to NIST Webbook" displays the chemical page from NIST

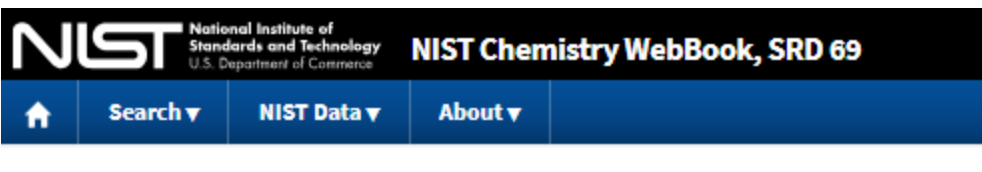

# Ethane, 1,1,2-trichloro-1-fluoro-

- Formula: C<sub>2</sub>H<sub>2</sub>Cl<sub>3</sub>F
- Molecular weight: 151.395
- IUPAC Standard InChI:
  - InChITRUST o InChI=1S/C2H2Cl3F/c3-1-2(4,5)6/h1H2 CERTIFIED 2011

-CI

- Download the identifier in a file.
- IUPAC Standard InChIKey: ZKVMMSGRDBQI0Q-UHFFFAOYSA-N
- CAS Registry Number: 811-95-0
- Chemical structure:

This structure is also available as a 2d Mol file

**C**1

- Other names: 1,1,2-Trichloro-1-fluoroethane
- Permanent link for this species. Use this link for bookmarking this species for future reference.
- Information on this page:
  - Notes
- Other data available:
  - Phase change data
  - Mass spectrum (electron ionization)
- Data at other public NIST sites:
  - Gas Phase Kinetics Database
- Options:
  - Switch to calorie-based units

### Methods

Selecting "Methods" brings up a copy of the method table where you can search by:

- Method Code •
- Reference •
- Method Name •
- Method Revision
- Approved for use under 40 CFR Part 136
- Approved for use under 40 CFR Part 141 and 143
- Contained in SW-846 Update III
- Contained in SW-846 Update IV
- Contained in SW-846 Update V
- Active (Default)/Inactive/All •

home contact TNI website

# **TNI LAMS**

National Environmental Laboratory Accreditation Management System

| THE NELAC | INSTITUTE |
|-----------|-----------|
|           | AB Login  |

| Home   Search   Help |  |
|----------------------|--|
|----------------------|--|

|                      | Part 136: All Part 141: All Active: Yes |                                      |           |            |                                                                                                    |  |  |
|----------------------|-----------------------------------------|--------------------------------------|-----------|------------|----------------------------------------------------------------------------------------------------|--|--|
| THE NELAC INSTITUTE  | SW-846 Up                               | date III: All 🔻                      | SW-846 Up | date IV: A | NII 🔻 SW-846 Update V: All 🔻                                                                           |  |  |
| PROGRAMS             | TNI                                     |                                      |           | Revision   |                                                                                                    |  |  |
| Accreditation Bodies | Code                                    | Method                               | Revision  | Date       | Name                                                                                                   |  |  |
| TNI CODES            |                                         | 3M 78-8000-3715-1/85 2\P1            |           |            | Ornanochlorina Pastinides and PCBs in Wastewater Lision                                                |  |  |
| Analytes             | 60028004                                | Empore (TM) Disk                     |           | 1994       | Empore (TM) Disk                                                                                       |  |  |
| Methods              | 60028059                                | 3M0222 (EPA 608 ATP)                 |           | 1995       | Organochlorine Pesticides and PCBs in Wastewater Using 3M<br>Empore Extraction Disks                   |  |  |
| Matrices             | 10000154                                | 40 CFR 141.131 (D)(4)                |           | FR         | Specific Ultraviolet Absorbance Calculation                                                            |  |  |
| Technologies         | 10000304                                | 40 CFR Part 50 Appendix B            |           | FR         | Suspended Particulate Mater in Atmosphere (High Volume<br>Method)                                      |  |  |
|                      | 10000405                                | 40 CFR Part 50 Appendix G            |           | FR         | Lead in Suspended Particulate Matter                                                                   |  |  |
|                      | 10000507                                | 40 CFR Part 50 Appendix J            |           | FR         | Particulate Matter as PM10 in the Atmosphere                                                           |  |  |
| Homo Dogo            | 10000709                                | 40 CFR Part 50 Appendix L            |           | FR         | Fine Particulate Matter as PM2.5 in the Atmosphere                                                     |  |  |
| Rome Fage            | 10000745                                | 40 CFR Part 50 Appendix O            |           | FR         | Coarse Particulate Matter as PM10-2.5 in the Atmosphere                                                |  |  |
| Request Method Code  | 10000734                                | 40 CFR Part 50 Appendix Q            |           | FR         | Lead in Particulate Matter as PM10                                                                     |  |  |
| Request Analyte Code | 10000778                                | 40 CFR Part 763 Sub E,<br>Appendix A |           | FR         | Asbebtos by TEM                                                                                        |  |  |
|                      | 60000502                                | Absolute SOP QA-801                  |           |            | Incremental Sampling for Soils                                                                         |  |  |
|                      | 60001209                                | ADPEN SOP #8.5                       |           |            | ADPEN Labs - Atrazine, Metolachlor, and Simazine by HPLC-<br>MS-MS                                     |  |  |
|                      | 60001403                                | AEL MET-017                          | 3         |            | Advanced Environmental Laboratories - Metals except Hg by<br>EPA 200.8 ICP-MS                          |  |  |
|                      | 60001607                                | AES SOP OA-11010                     |           |            | Analytical Environmental Services - EPA 8280 by GC-MS                                                  |  |  |
|                      | 60001652                                | AES0029                              |           | 1991       | Trace Elemental Analysis of Water and Wastes by Direct<br>Current Plasma Optical Emission Spectrometry |  |  |
|                      | 10000825                                | AHERA                                |           | 2009       | Asbestos Hazard Emergency Response Act, TSCA                                                           |  |  |
|                      | 90015159                                | AK101 GRO-MS                         |           | 2002       | Determination of Gasoline Range Organics by GC/MS -<br>Alaska Department of Environmental Conservation |  |  |
|                      | 90015206                                | AK102 DRO                            |           | 2002       | Determination of Diesel Range Organics - Alaska Department<br>of Environmental Conservation            |  |  |
|                      | 90015228                                | AK102 DRO-SV                         |           | 2002       | Determination of Diesel Range Organics Small Volume -<br>Alaska DEC                                    |  |  |
|                      | 90015400                                | AK103 RRO                            |           | 2002       | Determination of Residual Range Organics - Alaska<br>Department of Environmental Conservation          |  |  |
|                      | н                                       | 1 2 3 4 5                            | 678       | 3 9 10     | ) 🕨 M Page size: 20 🔻                                                                                  |  |  |
|                      |                                         |                                      |           |            | 4134 items in 207 pages                                                                                |  |  |
|                      | Save to                                 | Excel                                |           |            |                                                                                                    |  |  |

You can sort by any column by clicking the column header and you can select up to 100 records to display per page.

Selecting "Save to Excel" will generate an Excel file using the filtered data in this table. Once the file has been downloaded, it can be opened in Excel or Access and then sorted and filtered to meet the needs of the user. The file contains the following fields:

- TNI Method Code
- Method
- Method Revision
- Revision Date
- Method Short Name
- Technology
- Official Method Title
- Method Source
- Citation
- Approved for use under 40 CFR Part 136
- Approved for use under 40 CFR Part 141 and 143
- Contained in SW-846 Update III
- Contained in SW-846 Update IV
- Contained in SW-846 Update V
- Date Created
- Date Updated
- Last Uploaded
- Active (Default)/Inactive/All

Selecting a specific method will take you to the method information page where you will also find the official method title, the analytic technology, the citation, and the method source. It also shows date it was added to LAMS, last updated (changed), and last uploaded:

|                                                          |                                                                                   | home contact TNI website                      |
|----------------------------------------------------------|-----------------------------------------------------------------------------------|-----------------------------------------------|
| TNI LAMS<br>National Environment<br>Accreditation Manage | al Laboratory<br>ment System                                                      | THE NELAC INSTITUTE                           |
| Home   Search   Help                                     |                                                                                   | AB Login                                      |
|                                                          | METHOD DETAILS                                                                    |                                               |
| THE NELAC INSTITUTE                                      | Basic Details                                                                     | Extended Details                              |
|                                                          | Code 10275802<br>Name Anions by Ion Chromatography                                | Part 136                                      |
| PROGRAMS                                                 | Reference EPA 300.1                                                               | Part 141                                      |
| Accreditation Bodies                                     | Title Determination of Inorganic Anions in Drinkin<br>Water by Ion Chromatography | ing SW846-III                                 |
| TNI CODES                                                | Revision 1.0<br>Rev Date 1997                                                     | SW846-IV                                      |
| Analytes<br>Methods                                      | Citation 40 CFR Part 136<br>Technology Ion Chromatography Electroconductivity     | SW846-V<br>Date Added to Jan 01, 2008<br>LAMS |
| Matrices                                                 | Method<br>Source Substances in Environmental Samples                              | Last Updated Mar 29, 2019                     |
| Technologies                                             | EPA/600/R-93/100                                                                  | Last Uploaded Mar 29, 2019                    |
| recimologico                                             | PDF <u>10275602.pat</u>                                                           | Active 🕜                                      |
| TNI WEBSITE<br>LINKS                                     |                                                                                   |                                               |
| Home Page<br>Request Method Code<br>Request Analyte Code |                                                                                   |                                               |

## **Method Compendium**

If a copy of the method has been archived, a link to the PDF will appear on this information page. Selecting it will download the PDF version of the method to your computer. LAMS maintains copies of active, inactive and legacy methods for reference and comparison. Methods are continually being added as they become available. Note that some methods are proprietary, and in that case the link will lead back to the source where the method can be obtained.

### **Associated Analytes**

If you are logged in as a TNI member a list of analytes associated with the method will be displayed. These are accredited method-analyte combinations uploaded to LAMS.

home contact TNI website

# **TNI LAMS**

National Environmental Laboratory Accreditation Management System

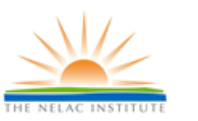

### METHOD DETAILS

### Edit Method

### Ba

| P | R | o | G | RA | ١M | S |  |
|---|---|---|---|----|----|---|--|
|   |   |   |   |    |    |   |  |

Accreditation Bodies AB Admin Labs

### GENERIC APPLICATION

Setup Applications

### TNI CODES

Analytes Methods Matrices Technologies Reports Uploads

### TNI WEBSITE LINKS

Home Page Request Method Code Request Analyte Code

| Basic I    | Details                                                                      | Extended      |
|------------|------------------------------------------------------------------------------|---------------|
| Code       | 10275602                                                                     | Part 136      |
| Name       | Anions by Ion Chromatography                                                 |               |
| Reference  | EPA 300.1                                                                    | Part 141      |
| Title      | Determination of Inorganic Anions in Drinking<br>Water by Ion Chromatography | SW846-III     |
| Revision   | 1.0                                                                          | SW846-IV      |
| Rev Date   | 1997                                                                         |               |
| Citation   | 40 CFR Part 136                                                              | SW846-V       |
| Technology | Ion Chromatography Electroconductivity                                       | Date Added to |
| Method     | Methods for the Determination of Inorganic                                   | LAMS          |
|            | Substances in Environmental Samples                                          | Last Updated  |
|            | EPA/600/R-93/100                                                             | Last Uploaded |
| PDF        | 10275602.pdf                                                                 | A             |

### Details

| Part 136              | 1            |
|-----------------------|--------------|
| Part 141              |              |
| SW846-III             |              |
| SW846-IV              |              |
| SW846-V               |              |
| Date Added to<br>LAMS | Jan 01, 2008 |
| Last Updated          | Mar 29, 2019 |
| Last Uploaded         | Mar 29, 2019 |
| Active                | 4            |

This method has been associated with the following analytes:

| TNI Code | Analyte                   | CasNumber   | Туре                    |
|----------|---------------------------|-------------|-------------------------|
| 1535     | Bromate                   | 15541-45-4  | Non-Metal<br>Inorganics |
| 1540     | Bromide                   | 24959-67-9  | Non-Metal<br>Inorganics |
| 1570     | Chlorate                  | 7790-93-4   | Non-Metal<br>Inorganics |
| 1575     | Chloride                  | 16887-00-6  | Non-Metal<br>Inorganics |
| 1595     | Chlorite                  | NA          | Non-Metal<br>Inorganics |
| 1730     | Fluoride                  | 16984-48-8  | Non-Metal<br>Inorganics |
| 1810     | Nitrate as N              | NA          | Non-Metal<br>Inorganics |
| 1820     | Nitrate plus nitrite as N | NA          | Non-Metal<br>Inorganics |
| 1840     | Nitrite as N              | NA          | Non-Metal<br>Inorganics |
| 1870     | Orthophosphate as P       | 264888-19-9 | Non-Metal<br>Inorganics |
| 2000     | Sulfate                   | 14808-79-8  | Non-Metal<br>Inorganics |

Save to Excel

# Matrices

Selecting "**Matrices**" brings up a copy of the matrix table showing the TNI accreditation matrices and their code (mainly used by ABs)

|                                                          |                               | home   contact   TNI website |
|----------------------------------------------------------|-------------------------------|------------------------------|
| TNI LAMS<br>National Environment<br>Accreditation Manage | al Laboratory<br>ement System | THE NELAC INSTITUTE          |
| Home   Search   Help                                     |                               | AB Login                     |
|                                                          | MATRICES                      |                              |
| THE NELAC INSTITUTE                                      | Matrix                        | Code                         |
|                                                          | Air                           | А                            |
| PROGRAMS                                                 | Drinking Water                | DW                           |
| Accreditation Bodies                                     | Non-Potable Water             | NPW                          |
|                                                          | Solids and Chemical           | S                            |
| TNI CODES                                                | Tissue                        | BT                           |
| Analytes                                                 | Save to Excel                 |                              |
| Methods                                                  |                               |                              |
| Matrices                                                 |                               |                              |
| Technologies                                             |                               |                              |
| TNI WEBSITE<br>LINKS                                     |                               |                              |
| Home Page                                                |                               |                              |
| Request Method Code                                      |                               |                              |
| Request Analyte Code                                     |                               |                              |

Selecting "Save to Excel" will generate an Excel file using the filtered data in this table.

## Technologies

Selecting "**Technologies**" brings up a copy of the technology table showing the TNI accreditation technologies, their codes (mainly used in the method code table) and their scientific discipline.

|                                                            |                             | h                                                                       | ome contact TNI website |
|------------------------------------------------------------|-----------------------------|-------------------------------------------------------------------------|-------------------------|
| TNI LAMS<br>National Environmenta<br>Accreditation Managen | l Laboratory<br>nent System |                                                                         | THE NELAC INSTITUTE     |
| Home   Search   Help                                       |                             |                                                                         | AB Login                |
|                                                            | TECHNOL                     | OGIES                                                                   |                         |
| THE NELAC INSTITUTE                                        | Name                        | Description                                                             | Scientific Discipline   |
|                                                            | ASC                         | Alpha Scintillation Cell Counter                                        | Radiochemistry          |
| PROGRAMS                                                   | AS                          | Alpha Spectrometry                                                      | Radiochemistry          |
| Accreditation Bodies                                       | AMP                         | Amperometric Titration                                                  | Inorganic Chemistry     |
|                                                            | ASV                         | Anodic Stripping Voltameter                                             | Inorganic Chemistry     |
| TNI CODES                                                  | CVAAS                       | Atomic Absorption - Cold Vapor Spectrometry                             | Inorganic Chemistry     |
| IN CODES                                                   | FAAS                        | Atomic Absorption - Flame Spectrometer                                  | Inorganic Chemistry     |
| Analytes                                                   | GFAAS                       | Atomic Absorption - Graphite Furnace Spectrometer                       | Inorganic Chemistry     |
| Methods                                                    | HGAAS                       | Atomic Absorption - Hydride Generation Spectrometer                     | Inorganic Chemistry     |
| Matrices                                                   | DCP-AES                     | Atomic Emission - Direct Current Plasma Spectrometer                    | Inorganic Chemistry     |
| Technologies                                               | FAES                        | Atomic Emission - Flame Spectrometer                                    | Inorganic Chemistry     |
|                                                            | ICP-AES                     | Atomic Emission - Inductively Coupled Plasma Spectrometer               | Inorganic Chemistry     |
| TNI WEBSITE                                                | CVAFS                       | Atomic Fluorescence - Cold Vapor Spectrometer                           | Inorganic Chemistry     |
| LINKS                                                      | AUTO                        | Auto Analyzer                                                           | Inorganic Chemistry     |
| Home Page                                                  | BETA                        | Beta Spectrometery                                                      | Radiochemistry          |
| Request Method Code                                        | BGCS                        | Beta/Gamma Coincidence Scintillation Counter                            | Radiochemistry          |
| Request Analyte Code                                       | CALC                        | Calculation                                                             | Miscellaneous           |
| Request/maryle code                                        | CAL                         | Calorimetric (Temperature, Flash Point, etc)                            | Inorganic Chemistry     |
|                                                            | CE-UV                       | Capillary Electrophoresis - Ultraviolet/Visible Molecular<br>Absorption | Inorganic Chemistry     |
|                                                            | CF-QL                       | Chromofluorogenic - Qualitative                                         | Microbiology            |
|                                                            | CF-QN                       | Chromofluorogenic - Quantitative                                        | Microbiology            |
|                                                            | C-QT-QN                     | Chromogenic - Quantitray                                                | Microbiology            |
|                                                            | C-QN                        | Chromogenic/MPN - Quantitative                                          | Microbiology            |
|                                                            | COND                        | Conductance                                                             | Inorganic Chemistry     |
|                                                            | COUL                        | Coulometric Titration                                                   | Inorganic Chemistry     |

Selecting "Save to Excel" will generate an Excel file. Once the file has been downloaded, it can be opened in Excel or Access and then sorted and filtered to meet the needs of the user.

### TNI WEBSITE LINKS

### Home Page

Selecting "Home Page" brings you to the TNI homepage, not the LAMS homepage.

### Request Method Code

Selecting "**Request Method Code**" brings up a form to request the addition of a new method to the method table and creation of a TNI Method Code. Be sure to check the method table carefully before requesting addition of a new method.

### Request Analyte Code

Selecting "**Request Analyte Code**" brings up a form to request the addition of a new analyte to the analyte table and creation of a TNI Analyte Code. Be sure to check the analyte table carefully before requesting addition of a new analyte.